# capacitación Creación de

E Campañas.

. . . . .

INTEGRA

Visión General.

# Objetivo y requerimientos

# Objetivo:

Entender e implementar las campañas de manera eficiente.

# **Requerimientos:**

Permiso para acceder al área de administración de uContact.

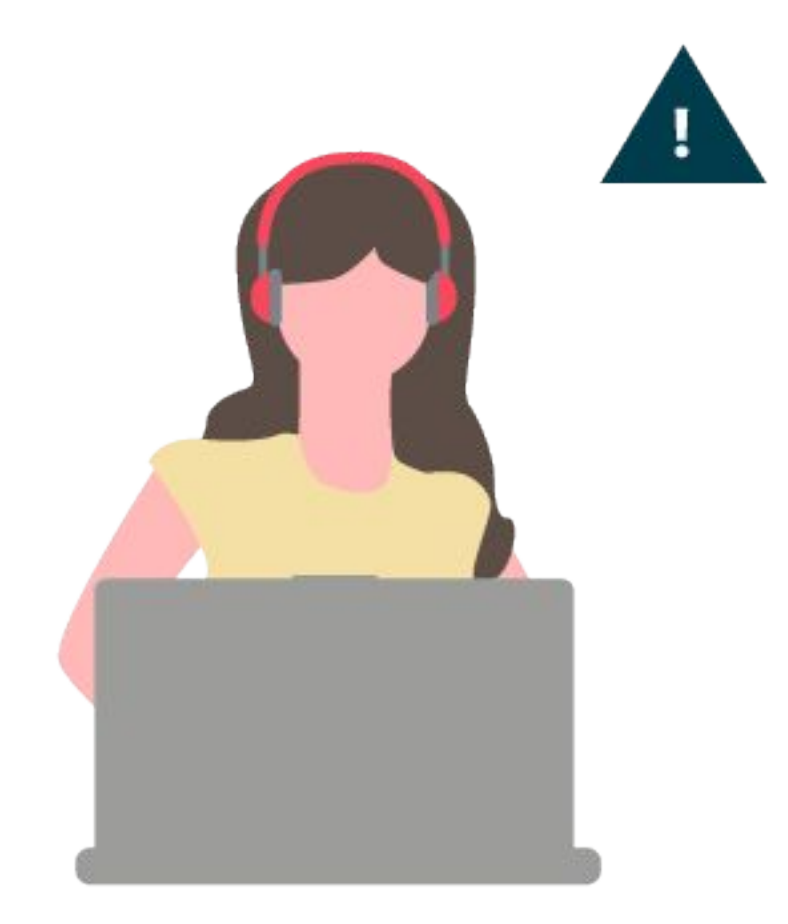

Las campañas son colas de llamadas a las cuales se accede mediante un número específico (DID) o mediante alguna opción de menú. Los agentes estarán asociados a las campañas de tal manera que se encargan de responder las llamadas que ingresan a las mismas

Las campañas permiten realizar mediciones basadas en métricas / indicadores de todo tipo, para supervisar y mejorar el rendimiento del contact center.

#### **Existen dos tipos:**

**Salientes:** campañas para poder realizar llamadas al exterior.

**Entrantes:** campañas por las cuales entran las llamadas al contact center.

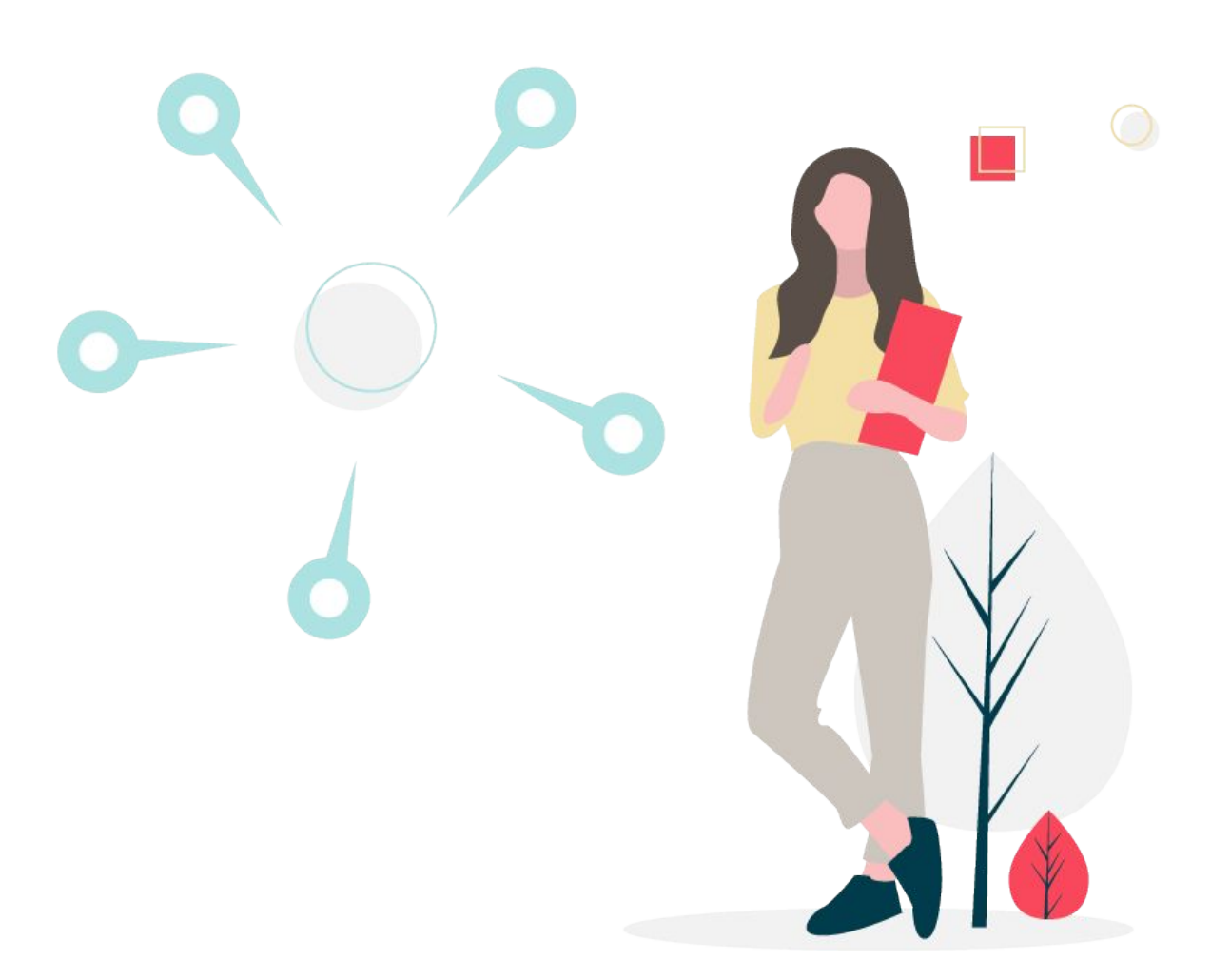

Creando campañas

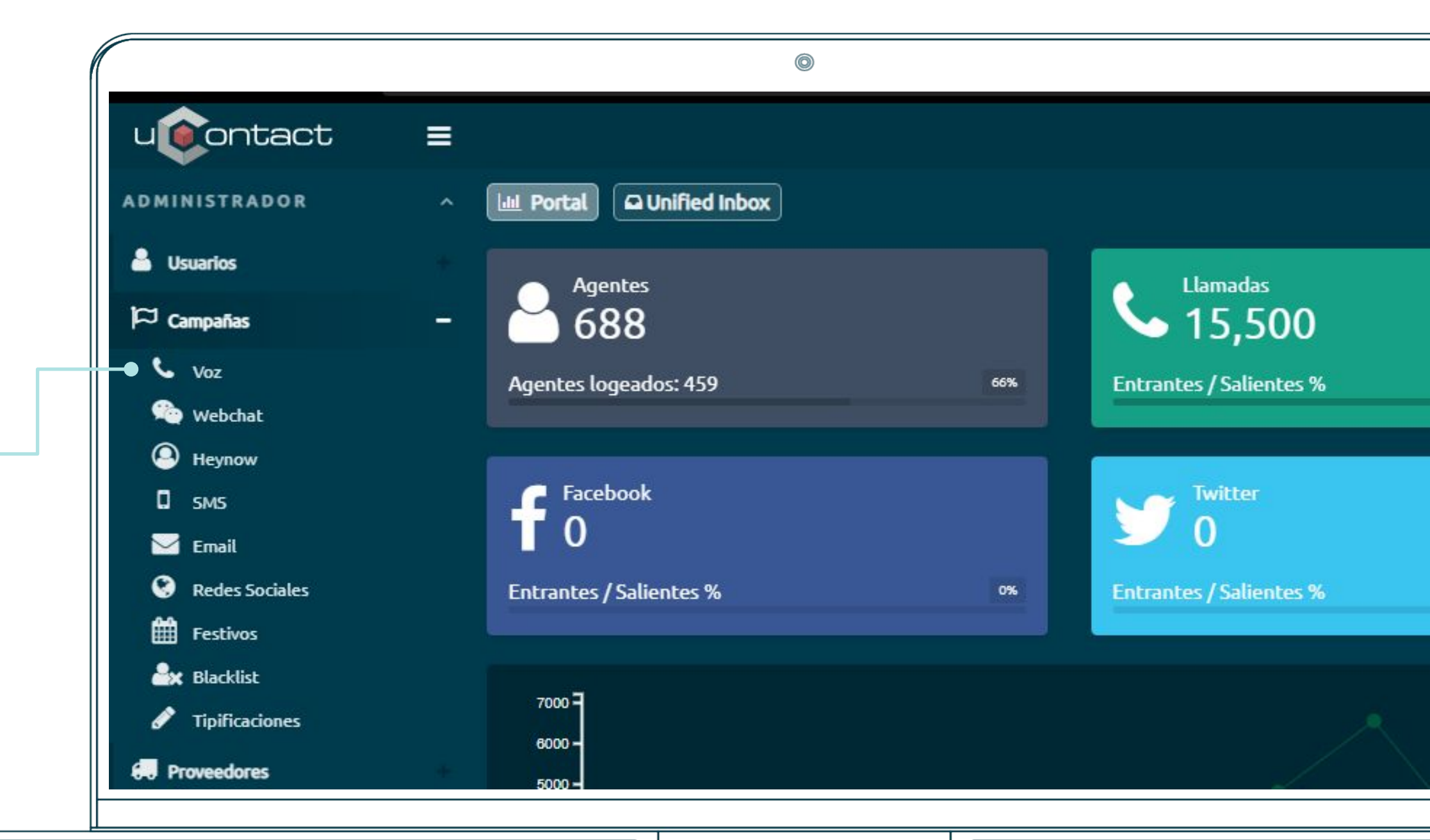

Acceder al menú lateral izquierdo en el apartado de "Administrador-> Campañas" y seleccionar "voz"

•

Panel de creación de campañas entrantes (radiobutton seleccionado en Entrante)

|                          |   |                         |          |   | 0                              |          |                            |             |                    |             |                |         |
|--------------------------|---|-------------------------|----------|---|--------------------------------|----------|----------------------------|-------------|--------------------|-------------|----------------|---------|
| ucontact                 | ≡ |                         |          |   |                                |          | e.                         | ۹ ۹ ۹ ۵     | ¥ f ⊠ A ≞          | 2 🧔 Inte    | egra-9999 👛 00 | 0:01:21 |
| ADMINISTRADOR            | ~ | 🔟 Portal 🚨 Unified Inbo | ×        |   |                                |          |                            |             |                    |             |                |         |
| 🔒 Usuarios               |   |                         |          |   |                                |          |                            |             |                    |             |                |         |
| 🏳 Campañas               | - | Campañas 💪 Mier         | nbros 普  |   |                                | <u>م</u> |                            |             |                    |             |                |         |
| C Voz                    |   | Campañas                |          |   |                                |          |                            |             |                    |             |                | ະ       |
| 🐏 Webchat                |   | Entrante                | Saliente |   | Estrategia                     | •        | Buscar:                    |             |                    |             |                |         |
| 🛛 ѕмѕ                    |   | Nembra                  |          |   | Redondeo Segundos              |          | NOMBRE                     |             |                    | \$ DID      | ¢ TIPO         | ÷       |
| 🗹 Email                  |   | Nonibre                 |          |   | Entrar en Varía Salir en Varía |          | Anticorrupcion<-           | rrmemory    |                    | 45905933    | a              |         |
| Redes Sociales           |   | Email                   |          |   |                                |          | Audio_Linea<-              | rrmemory    | CRMColp            | 32996       | 역              |         |
| Blacklist                |   | DID                     |          |   | Bienvenida Fuera de Horario    | •        | BEPS<-                     | rrmemory    | CRMColp            | 15807890&14 | 870300 🏳       |         |
| Tipificaciones           |   | default                 |          |   | Fuera de Horario               |          | beps-agendamiento-1<-      | leastrecent |                    | 19900317640 | 5780 #         |         |
| 💭 Proveedores            |   |                         |          |   | Form                           |          | beps-agendamiento-2<-      | leastrecent |                    | 19900317640 | 5780 #         |         |
| <ul><li>Audios</li></ul> |   | 15                      | 3        |   | Calidad                        |          | beps-agendamiento-3<-      | leastrecent |                    | 19900317640 | 5780 <b>#</b>  |         |
| # Marcadores             |   | 0                       | 100      |   | Horarios                       | _        | beps-agendamientopunto1<-  | leastrecent |                    | 19900317640 | 5780 <b>#</b>  |         |
| Reportes                 |   | 15                      | 0        |   | Domingo Lunes Martes           |          | beps-Anualidad-Vitalicia<- | leastrecent |                    | 19900317640 | 5780 #         |         |
| 📫 Calidad                |   | 0                       | Contexto |   | Sábado                         |          | beps-Divulgacion-PPS<-     | leastrecent |                    | 19900317640 | 5780 #         |         |
| (arlang                  |   |                         | Vacío    | Ţ | Desde                          |          |                            |             | PRIMERO ANTERIOR 1 | 2 3 4 5 6   | 7 SIGUIENTE Ú  | LTIMO   |
|                          |   | 0                       |          |   |                                |          |                            |             |                    |             |                |         |

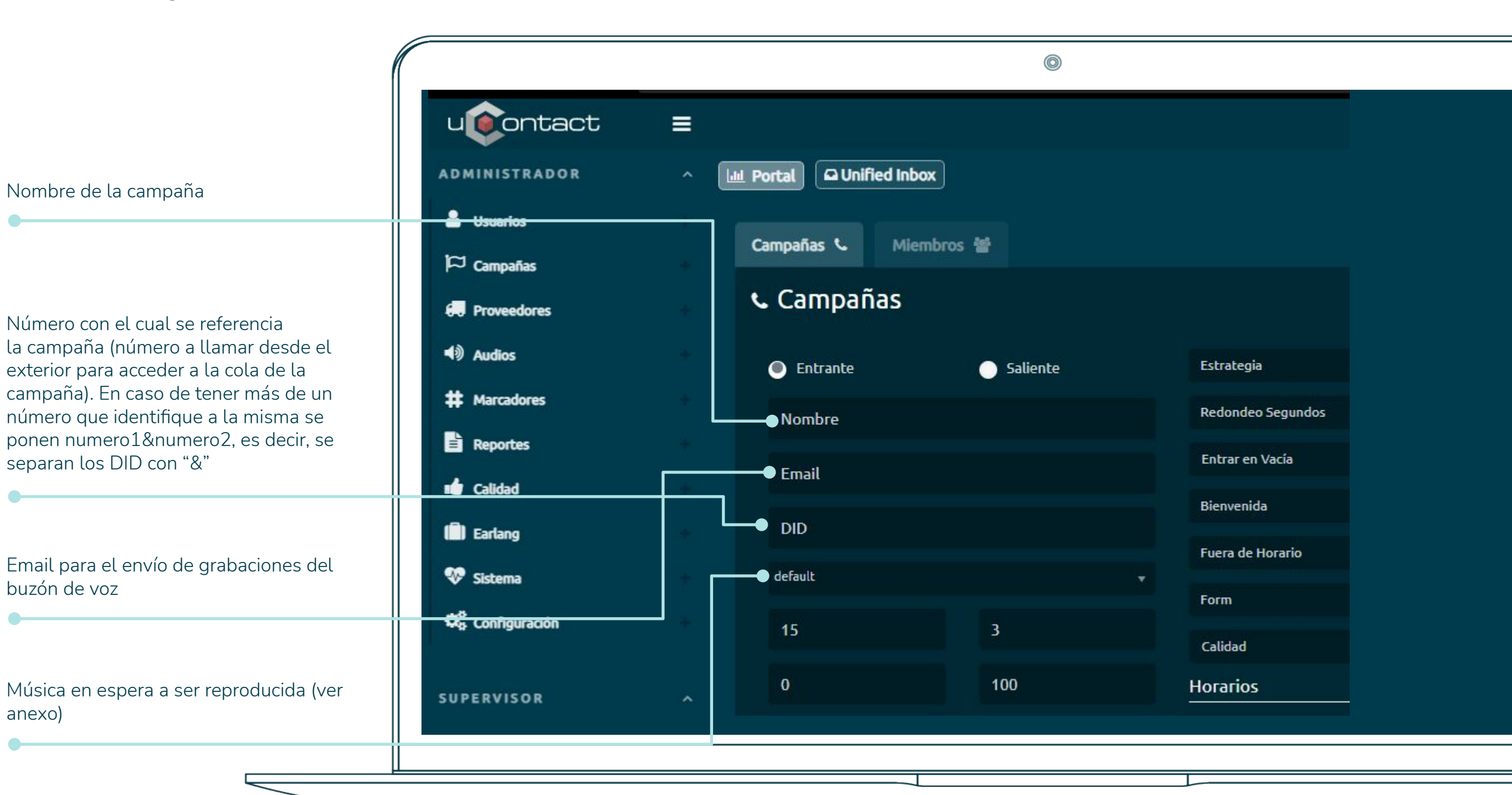

# Creación de Campañas

. . . .

.

. . . . . . . .

.

.

.

. .

Salir si la cola está vacía (por defecto no)

|                                                                                      |                          |       |                         |          | 0                    | _        |
|--------------------------------------------------------------------------------------|--------------------------|-------|-------------------------|----------|----------------------|----------|
| Forma en la cual se van a distribuir las                                             | uontact                  | ≡     |                         |          |                      |          |
| llamadas a los agentes miembros de la<br>campaña (aleatoria, todos, etc).            | ADMINISTRADOR            | ^ (   | 🔟 Portal 🖸 Unified Inbo | ĸ        |                      |          |
| •                                                                                    | 🛔 Usuarios               | +     | Campañas 📞 Miem         | ibros 🗑  |                      |          |
| Entrar si la cola está vacía (por defecto yes).                                      | 🏳 Campañas               |       |                         |          |                      | <br>     |
| •                                                                                    | Proveedores              | +     | <b>C</b> ampanas        |          |                      |          |
| Audios de bienvenida y fuera de hora a ser                                           | <ul><li>Audios</li></ul> |       | Entrante                | Saliente | Estrategia           | Ŧ        |
| reproducidos por el sistema.                                                         | # Marcadores             | ÷     | Nombre                  |          | Redondeo Segundos    | -        |
|                                                                                      | Reportes                 |       | Email                   |          | Entrar en Vacía      |          |
|                                                                                      | Calidad                  |       | DID                     |          | Bienvenida           |          |
| Formulario o URL que se desea desplegar al                                           | Earlang                  |       | defends                 |          | Fuera de Horario     | Ŧ        |
| momento de conectar una llamada. De ser<br>una página web, basta con poner el URL en | vr Sistema               |       | Gerault                 |          | Form                 | <b>•</b> |
| el campo. (ver anexo)                                                                |                          |       | 15                      | 3        | Calidad              |          |
|                                                                                      | SUPERVISOR               | ^     | 0                       | 100      | Horarios             |          |
| Seleccionar el modelo de calidad de<br>supervisores para las grabaciones de dicha    | 🏳 Campañas               |       | 15                      | 0        | Domingo Lunes Martes |          |
| campaña (ver anexo)                                                                  | # Marcadores             | *     | 0                       | Contexto | Sábado               |          |
|                                                                                      | i Estado                 | 140 C |                         |          | Desde                |          |

Se seleccionan las franjas de horarios en las cuales queremos que la campaña esté disponible. Si entra una llamada fuera de hora, se reproduce el audio correspondiente y se deriva al buzón de voz en caso de éste estar habilitado.

Habilitar la grabación de las llamadas en el sistema (habilitado por defecto).

Encuesta de satisfacción al finalizar la llamada.

Habilita el sistema de tipificaciones del sistema

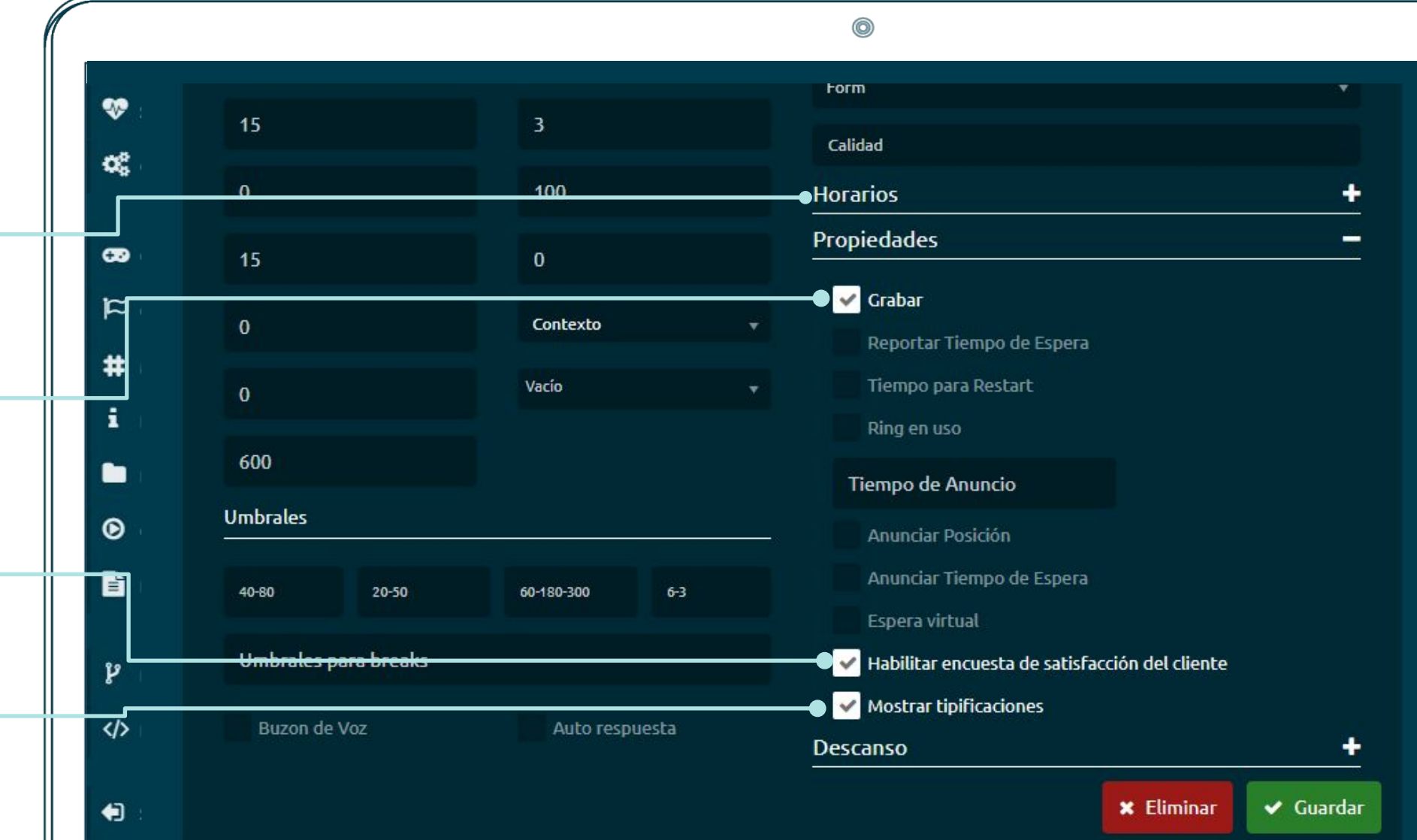

# Creando campañas - Entrantes (Resultado final)

| ontact =             |               |     |                         |                  |   |                            | <b>د ب</b> ج | ⑧ □ ¥ f ⊠ ♣      | 💵 🧔 Integ         | na-9999 🌰 00:04:01 👻 |               |
|----------------------|---------------|-----|-------------------------|------------------|---|----------------------------|--------------|------------------|-------------------|----------------------|---------------|
| Campañas 🌜 Miemb     | ros 著         |     |                         |                  |   |                            |              |                  |                   |                      |               |
| 📞 Campañas           |               |     |                         |                  | Û |                            |              |                  |                   | S                    |               |
| Entrante             | Saliente      |     | Estrategia              |                  |   | Buscar:                    |              |                  |                   |                      | Una vez creac |
| Nombre               |               |     | Redondeo Segundos       |                  |   |                            |              |                  |                   |                      | campana, la n |
| Email                |               |     | Entrar en Vacía         | Salir en Vacía   |   | Anticorrupcion<-           | rrmemory     | course           | 45905933          | <u>م</u>             | muestra en el |
|                      |               |     | Bienvenida              |                  |   | BEPS<-                     | rrmemory     | CRMColp          | 15807890&14870300 | ۳<br>                | lateral       |
| DID                  |               |     | Fuera de Horario        |                  |   | beps-agendamiento-1<-      | leastrecent  |                  | 199003176405780   | #                    |               |
| default              |               |     | Form                    |                  |   | beps-agendamiento-2<-      | leastrecent  |                  | 199003176405780   | #                    |               |
| 15                   |               |     | Calidad                 |                  |   | beps-agendamiento-3<-      | leastrecent  |                  | 199003176405780   | #                    |               |
| Ó                    | 100           |     | Horarios                |                  | - | beps-agendamiento-4<-      | leastrecent  |                  | 199003176405780   | #                    |               |
| -<br>112             |               |     | Domingo Lunor           | Master Miércolos |   | beps-agendamientopunto1<-  | leastrecent  |                  | 199003176405780   | #                    |               |
| 15                   | U             |     | Jueves Viernes          | Sábado           |   | beps-Anualidad-Vitalicia<- | leastrecent  |                  | 199003176405780   | .#                   |               |
| 0                    | Contexto      |     | Desde                   |                  |   | beps-Divulgacion-PPS<-     | leastrecent  |                  | 199003176405780   | #                    |               |
|                      | Vacío         |     | Hasta                   |                  |   |                            |              | PRIMERO ANTERIOR | 1 2 3 4 5 6 7     | SIGUIENTE ULTIMO     |               |
| 600                  |               |     |                         |                  |   |                            |              |                  |                   |                      |               |
| Umbrales             |               |     | Lunes - Viernes 09:00-1 | (:59             |   |                            |              |                  |                   |                      |               |
|                      |               |     |                         |                  |   |                            |              |                  |                   |                      |               |
| 40-80 20-50          | 60-180-300    | 6-3 |                         |                  |   |                            |              |                  |                   |                      |               |
| Umbrales para breaks |               |     | Propiedades             |                  | - |                            |              |                  |                   |                      |               |
| Buzon de Voz         | Auto respuest |     |                         |                  |   |                            |              |                  |                   |                      |               |
|                      |               |     |                         |                  |   |                            |              |                  |                   |                      |               |

Modo edición de campaña, se llenan los campos con los datos de la misma y se nos permite hacer modificaciones.

En el recuadro además nos aparecerá las demás campañas del sistema (si las hay). Al hacer click sobre una campaña, se nos permitirá editarla.

|   |                     |                |                 |               |           |   | " |                           |               |                 |                |                         |          |
|---|---------------------|----------------|-----------------|---------------|-----------|---|---|---------------------------|---------------|-----------------|----------------|-------------------------|----------|
| ¢ | ontact =            |                |                 |               |           |   |   |                           | ي ۾ ي         |                 | 🖻 🧕 🛛          | n <b>tegra</b> - 9999 💧 | 00:06:02 |
|   | Campañas 📞 Miembros | *              |                 |               |           |   |   |                           |               |                 |                |                         |          |
|   | 📞 Campañas          |                |                 |               |           | Ŵ |   |                           |               |                 |                |                         | £        |
|   | Entrante            | Saliente       | rrmemory        |               |           | • |   | Buscar:                   |               |                 |                |                         |          |
|   |                     |                |                 |               |           | T |   | NOMBRE                    | ↓2 ESTRATEGIA |                 |                |                         | ;        |
|   | Email               |                | yes 🗙           | по 🗙          |           |   |   | Anticorrupcion<-          | rrmemory      | CRMColo         | 45905933       | 2                       |          |
|   | Linen               |                | BEPS ENTRADA    |               |           | • |   | BEPS<-                    | rrmemory      | CRMColp         | 15807890&1487( | ⊶<br>300 1≂             |          |
|   | 15807890&14870300   |                | 1Horario Final  |               |           |   |   | beps-agendamiento-1<-     | leastrecent   |                 | 19900317640578 | o <b>#</b>              |          |
|   | default             |                | CRMColp         |               |           |   |   | beps-agendamiento-2<-     | leastrecent   |                 | 19900317640578 | o <b>#</b>              |          |
|   | 15                  | 3              | Calidad         |               |           |   |   | beps-agendamiento-3<-     | leastrecent   |                 | 19900317640578 | 0 #                     |          |
|   | 10                  | 400            | Horarios        |               |           | - |   | beps-agendamiento-4<-     | leastrecent   |                 | 19900317640578 | o #                     |          |
|   | 20                  | 0              | Domingo         | Lunes Martes  | Miércoles |   |   | beps-agendamientopunto1<- | leastrecent   |                 | 19900317640578 | 0 #<br>0 #              |          |
|   | 0                   | Contexto       | Jueves Vi       | iernes Sábado |           |   |   | beps-Divulgacion-PP5<-    | leastrecent   |                 | 19900317640578 | o #                     |          |
|   |                     | Vario          | Desde           |               |           |   |   |                           |               | PRIMERO ANTERIO | R 1 2 3 4 5 6  | 7 SIGUIENTE             | ÚLTIMO   |
|   | 0                   | Vacio          | Hasta           |               |           |   |   |                           |               |                 |                |                         |          |
|   | 600                 |                | Lunes - Viernes | 07:00-20:00   |           |   |   |                           |               |                 |                |                         |          |
|   | Umbrales            |                | Sabado 08:00 -  | 17:00         |           |   |   |                           |               |                 |                |                         |          |
|   | 40-80 20-50         | 60-180-300 6-3 |                 |               |           |   |   |                           |               |                 |                |                         |          |
|   |                     |                | Propiedades     |               |           | + |   |                           |               |                 |                |                         |          |

#### Creando campañas - Salientes

#### Creación de Campañas

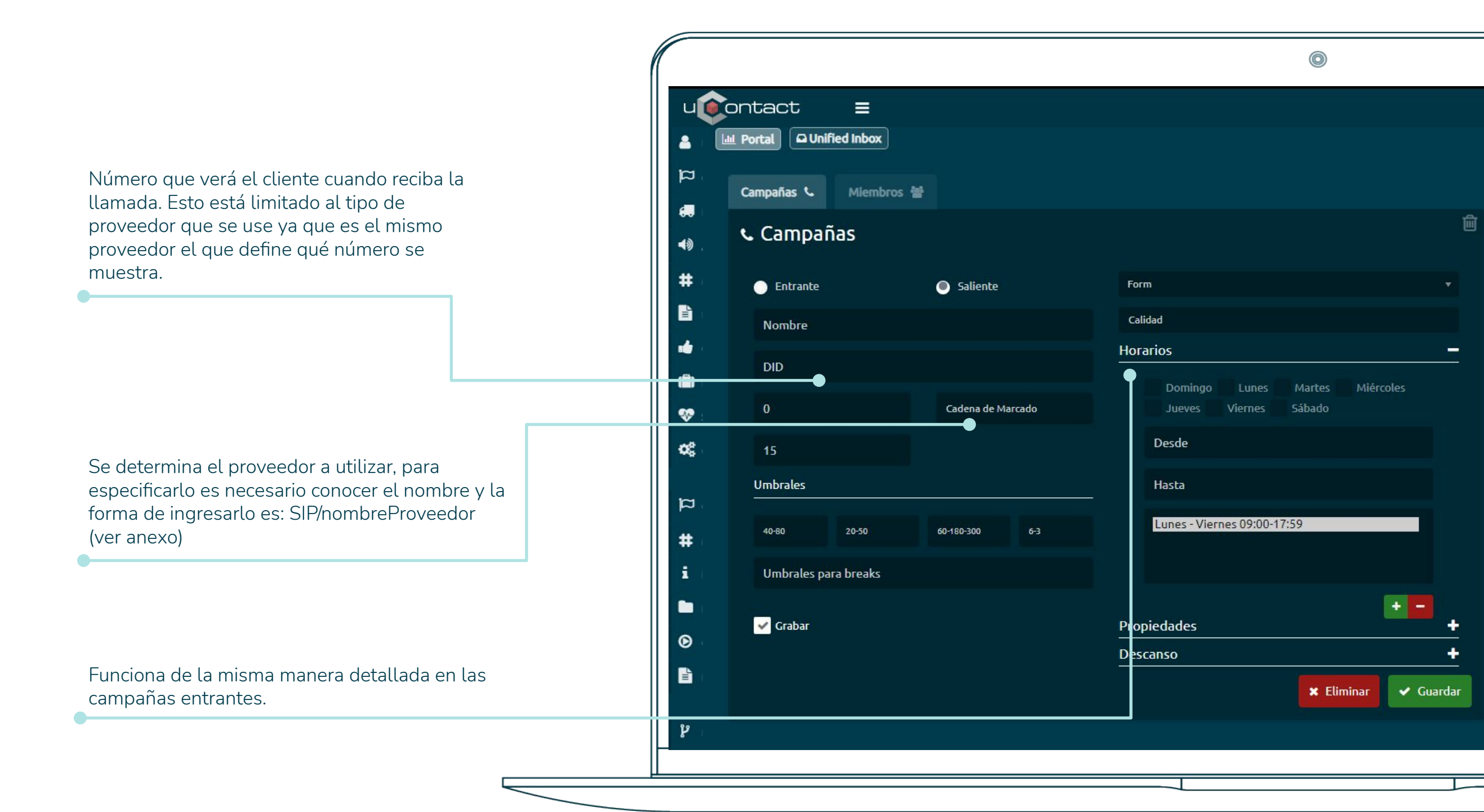

Ejemplo de creación de campaña con campos completados

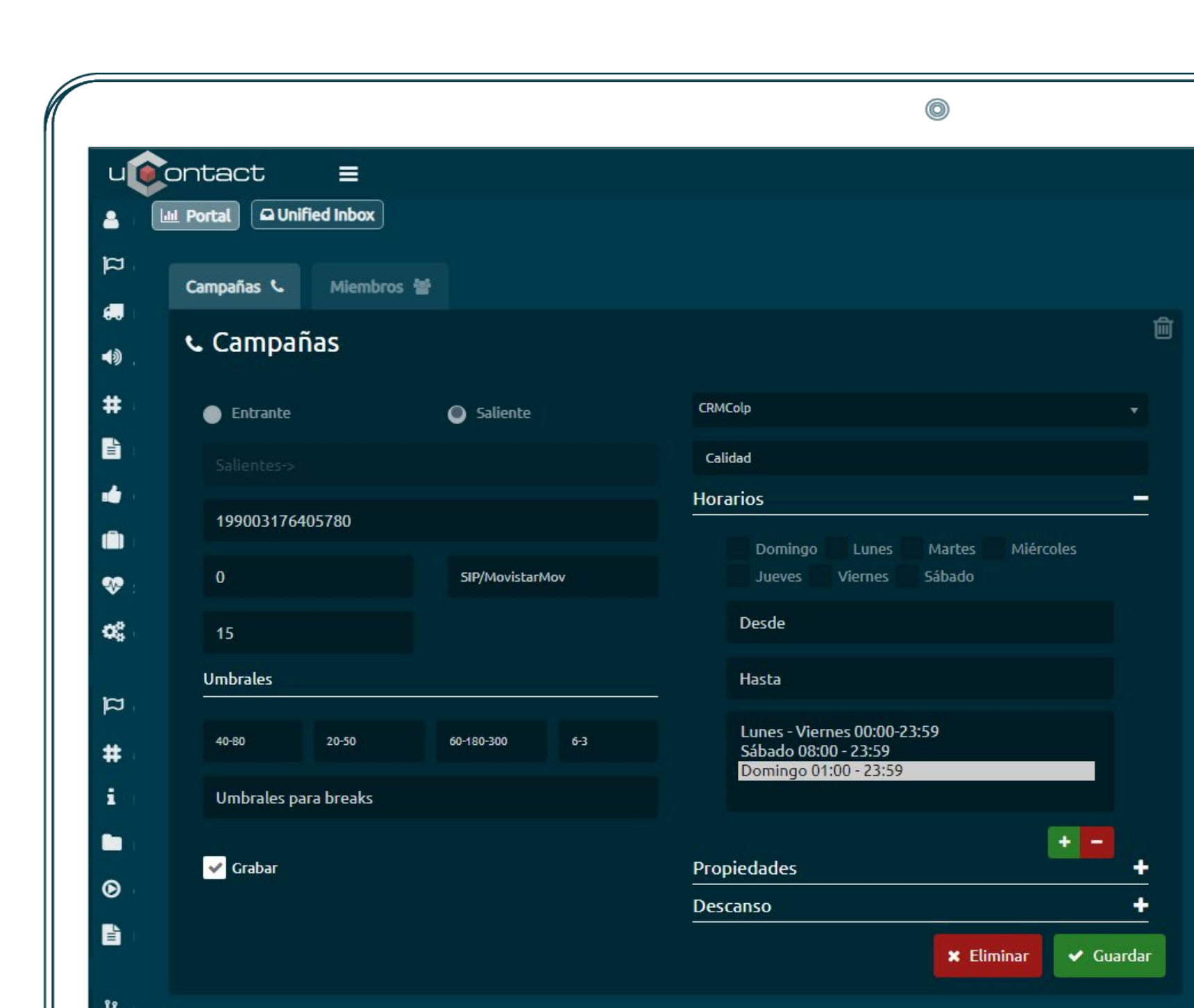

# Creando campañas - Salientes

.

.

. .

| ntact =              |                 |                                                     |                             |                   | د <b>ب</b> م | 〕 □ ¥ f ⊠ 」 | L 🕑 😡 Integra - 9999       | <b>▲</b> 00:08:08 <del>▼</del> |
|----------------------|-----------------|-----------------------------------------------------|-----------------------------|-------------------|--------------|-------------|----------------------------|--------------------------------|
|                      |                 |                                                     |                             |                   |              |             |                            |                                |
| Campañas 🖕 Miembros  | s 📸             |                                                     |                             |                   |              |             |                            |                                |
| 🕻 Campañas           |                 |                                                     | 匬                           |                   |              |             |                            | 3                              |
| Entrante             | Saliente        | CRMColp                                             | -                           | Buscar:Sali       |              |             |                            |                                |
|                      |                 | Calidad                                             |                             | NOMBRE            |              | ♣ FORM      |                            | ÷                              |
|                      |                 | Horarios                                            | _                           | Salientes->       | linear       | CRMColp     | 199003176405780 🏳          |                                |
| 199003176405780      |                 |                                                     |                             | Salientes_Inter-> | linear       | Gestiones   | 199003176405780 🏳          |                                |
| 0                    | SIP/MovistarMov | Jueves Viernes Sábado                               | 5                           |                   |              |             | PRIMERO ANTERIOR 1 SIGUIEN | ITE ÚLTIMO                     |
| 15                   |                 | Desde                                               |                             |                   |              |             |                            |                                |
| Umbrales             |                 | Hasta                                               |                             |                   |              |             |                            |                                |
|                      |                 |                                                     |                             |                   |              |             |                            |                                |
| 40-80 20-50          | 60-180-300 6-3  | Lunes - Viernes 00:00-23:59<br>Sábado 08:00 - 23:59 |                             |                   |              |             |                            |                                |
| Umbrales para breaks |                 | Domingo 01.00 - 25.55                               |                             |                   |              |             |                            |                                |
| 🖌 Grabar             |                 | Propiedades                                         | •                           |                   |              |             |                            |                                |
|                      |                 | Descanso                                            | +                           |                   |              |             |                            |                                |
|                      |                 | × Eliminar                                          | <ul> <li>Guardar</li> </ul> |                   |              |             |                            |                                |
|                      |                 |                                                     |                             |                   |              |             |                            |                                |
|                      |                 |                                                     |                             |                   |              |             |                            |                                |
|                      |                 |                                                     |                             |                   |              |             |                            |                                |
|                      |                 |                                                     |                             |                   |              |             |                            |                                |
|                      |                 |                                                     |                             |                   |              |             |                            |                                |
|                      |                 |                                                     |                             |                   |              |             |                            |                                |
|                      |                 |                                                     |                             |                   |              |             |                            |                                |

Una vez creada la campaña saliente, esta queda como un ítem adicional en el cuadro lateral derecho

Cuando se selecciona, se entra en modo edición y se cargan los parámetros de la misma en el cuadro lateral izquierdo

#### Creando campañas - Agregar miembros a una campaña

#### Creación de Campañas

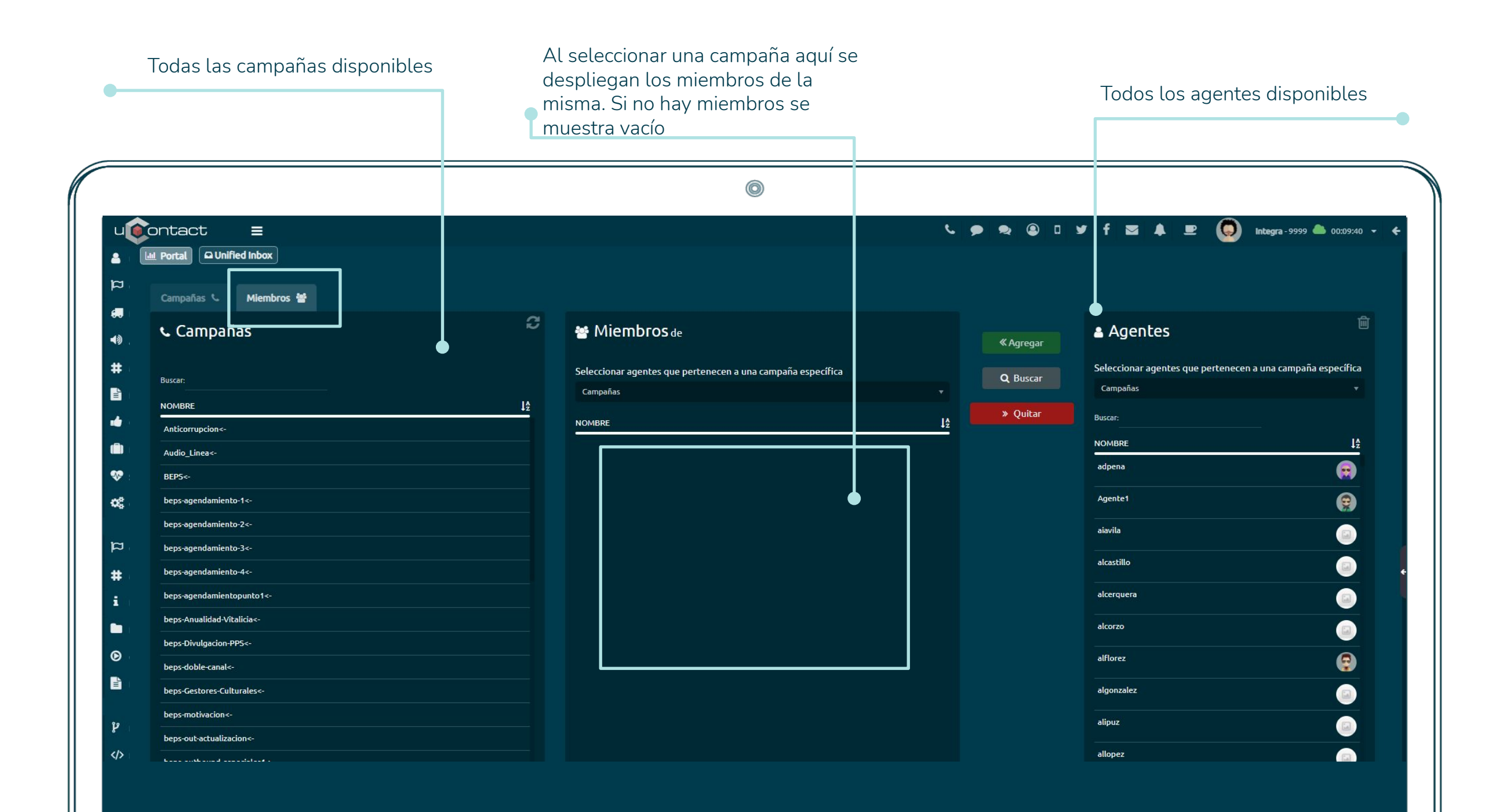

# Creando campañas - Agregar miembros (agentes) a una campaña

Creación de Campañas

Seleccionamos la o las campañas que queremos modificar, luego seleccionamos los agentes que queremos agregar y presionamos el botón verde "<<Agregar"

|                                  |            | <b>O</b>                                                    |                  |          |                                    |                          |
|----------------------------------|------------|-------------------------------------------------------------|------------------|----------|------------------------------------|--------------------------|
| ontact =                         |            |                                                             | د                | ● ● ■    | y f 🛛 4 💷 🗖 Accio                  | n Realizada con Éxito    |
| M Portal Outified Inbox          |            |                                                             |                  |          |                                    |                          |
|                                  |            |                                                             |                  |          |                                    |                          |
| Campañas 🌜 Miembros 😤            | ~          |                                                             |                  |          |                                    |                          |
| 📞 Campañas                       | 2          | Miembros de Salientes_Inter->                               |                  | Agregar  | 🛔 Agentes                          |                          |
|                                  |            |                                                             |                  | O Purcer | Seleccionar agentes que pertenecen | a una campaña específica |
| Buscar:                          |            | Seleccionar agentes que pertenecen a una campaña específica |                  | Q Duscal | Campañas                           |                          |
| NOMBRE                           | ļ <u>¢</u> | Campañas                                                    |                  | » Quitar | Buscar:Inte                        |                          |
| RPM_Out_Campana_Circular_024<-   |            | Buscar:                                                     |                  |          | NOMBRE                             |                          |
| RPM_Out_Campanas_Especiales<-    |            | NOMBRE                                                      | Į₫               |          | diquintero                         |                          |
| RPM_Out_Campanas_Especiales2<-   |            | ansuarez                                                    | 🧑 🌣              |          |                                    |                          |
| RPM_Out_Doble_Asesona_Especia<-  |            | flmosquera                                                  | <u>n</u> e       |          |                                    |                          |
| RPM_OUT_DODIE_Asesona_ueneral<-  |            |                                                             |                  |          | miquintero                         | 6                        |
| RPM_UUC_DODIE_Asesonia_semanai<- |            |                                                             | <b>O</b> •       |          |                                    |                          |
| RPM_OUL_DODIE_ASESONA_ITASIAG<-  |            | JHCASTANEDA                                                 | ې 💿              |          |                                    |                          |
|                                  |            | jumolano                                                    | (a) \$           |          |                                    |                          |
| PDM Out Investigacion Aborroz-   |            | -                                                           |                  |          |                                    |                          |
| RPM Outbound Notification Webs-> |            |                                                             | (g) <del>°</del> |          |                                    |                          |
| RPM Outhound WebS QA->           |            | lasierra                                                    | ە 🕗              |          |                                    |                          |
| Salientes->                      |            | yelopez                                                     | 🝙 ¢              |          |                                    |                          |
| Salientes_Inter->                |            | yoangel                                                     |                  |          |                                    |                          |
| Test>                            |            |                                                             |                  |          |                                    |                          |

#### Creando campañas - Agregar audios y música en espera

#### Creación de Campañas

#### IMPORTANTE

Todos los audios que se suban deberán tener un formato específico, de lo contrario no podrán ser reproducidos.

Formato: PCM 8KHz 16bit Mono (.wav)

Nos dirigimos a Administrador / Audios / Sonidos

Al presionar el botón de subida se abrirá una ventana en la cual seleccionaremos el archivo que queremos subir desde nuestra computadora.

Idioma (por defecto)

|                |                                                       | 0                    |
|----------------|-------------------------------------------------------|----------------------|
| u              | ontact =                                              |                      |
| <b>.</b>       | Lui Portal Duffied Inbox                              |                      |
| ធ              | ► Sonidos                                             |                      |
| ••) .          | Nombre                                                |                      |
| #              | Formato de audio soportado PCM 8KHz 16bit Mono (.wav) |                      |
|                | es                                                    |                      |
|                | Descripción                                           |                      |
| <b>*</b>       |                                                       | 🗙 Eliminar 🗸 Guardar |
| Q <sup>0</sup> |                                                       |                      |
| 2              |                                                       |                      |
| μ.<br>         |                                                       |                      |
| #              |                                                       |                      |
| i.             |                                                       |                      |
|                |                                                       |                      |
|                |                                                       |                      |

#### Creando campañas - Agregar audios y música en espera

Creación de Campañas

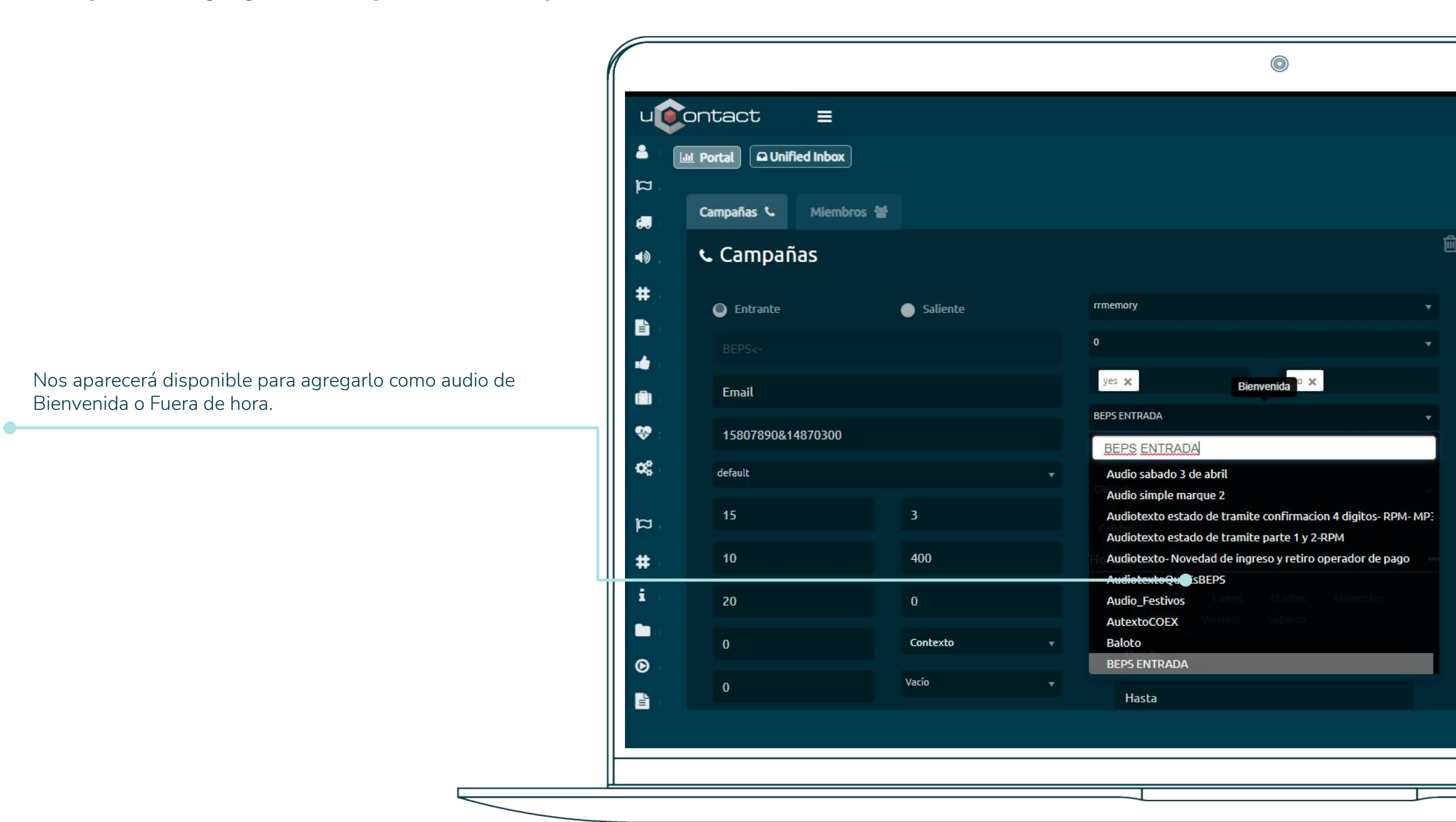

# Creando campañas - Agregar audios y música en espera

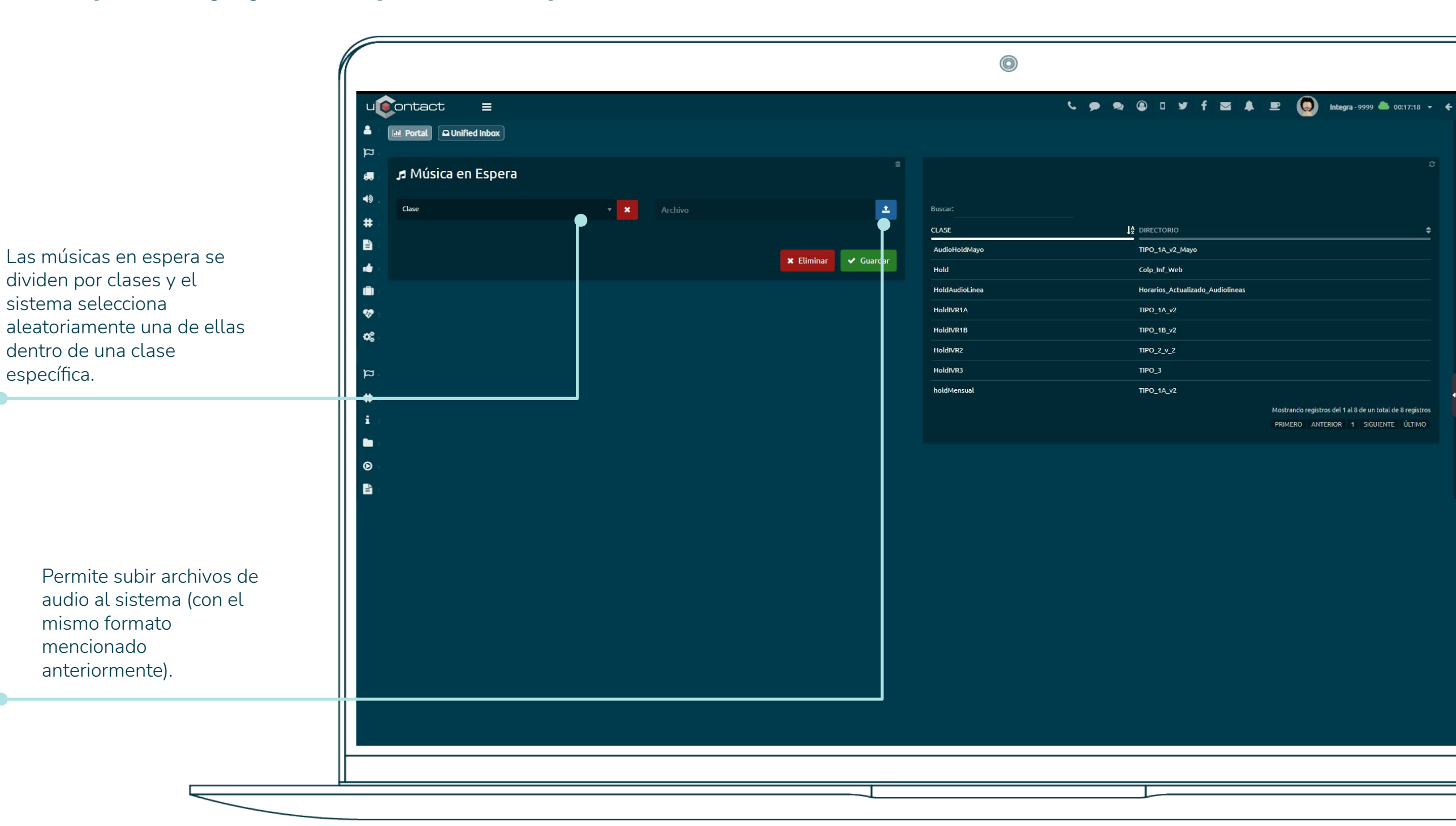

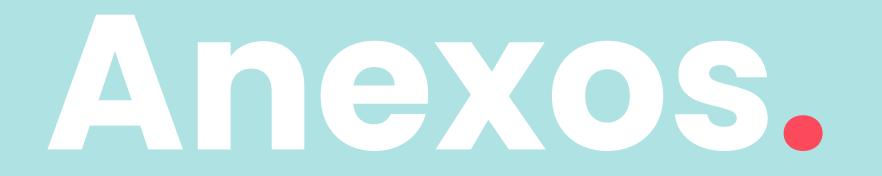

#### Entrar en vacía:

Separados por comas los siguientes status:

| paused:      | Los miembros se consideran no disponibles si están en pausa.                                                              |
|--------------|----------------------------------------------------------------------------------------------------|
| penalty:     | Los miembros se consideran no disponibles si sus penalizaciones son menos que QUEUE_MAX_PENALTY.                          |
| inuse:       | Los miembros se consideran no disponibles si su estado de dispositivo está en uso.                                        |
| ringing:     | Los miembros se consideran no disponibles si su estado de dispositivo es Sonando.                                         |
| unavailable: | Se aplica principalmente a canales de agente; si el agente no está logueado pero es un miembro de la cola, es considerado |
|              | no disponible.                                                                                                    |
| invalid:     | Los miembros se consideran no disponibles si su estado de dispositivo es Inválido. Esto típicamente es una condición de   |
|              | error.                                                                                                    |
| unknown:     | Los miembros se consideran no disponibles si su estado de dispositivo es Desconocido.                                     |
| wrap-up:     | Los miembros se consideran no disponibles si están actualmente en en tiempo de wrap up luego de finalizada una llamada.   |

#### Salir en vacía:

Salen de la campaña si se vacía.

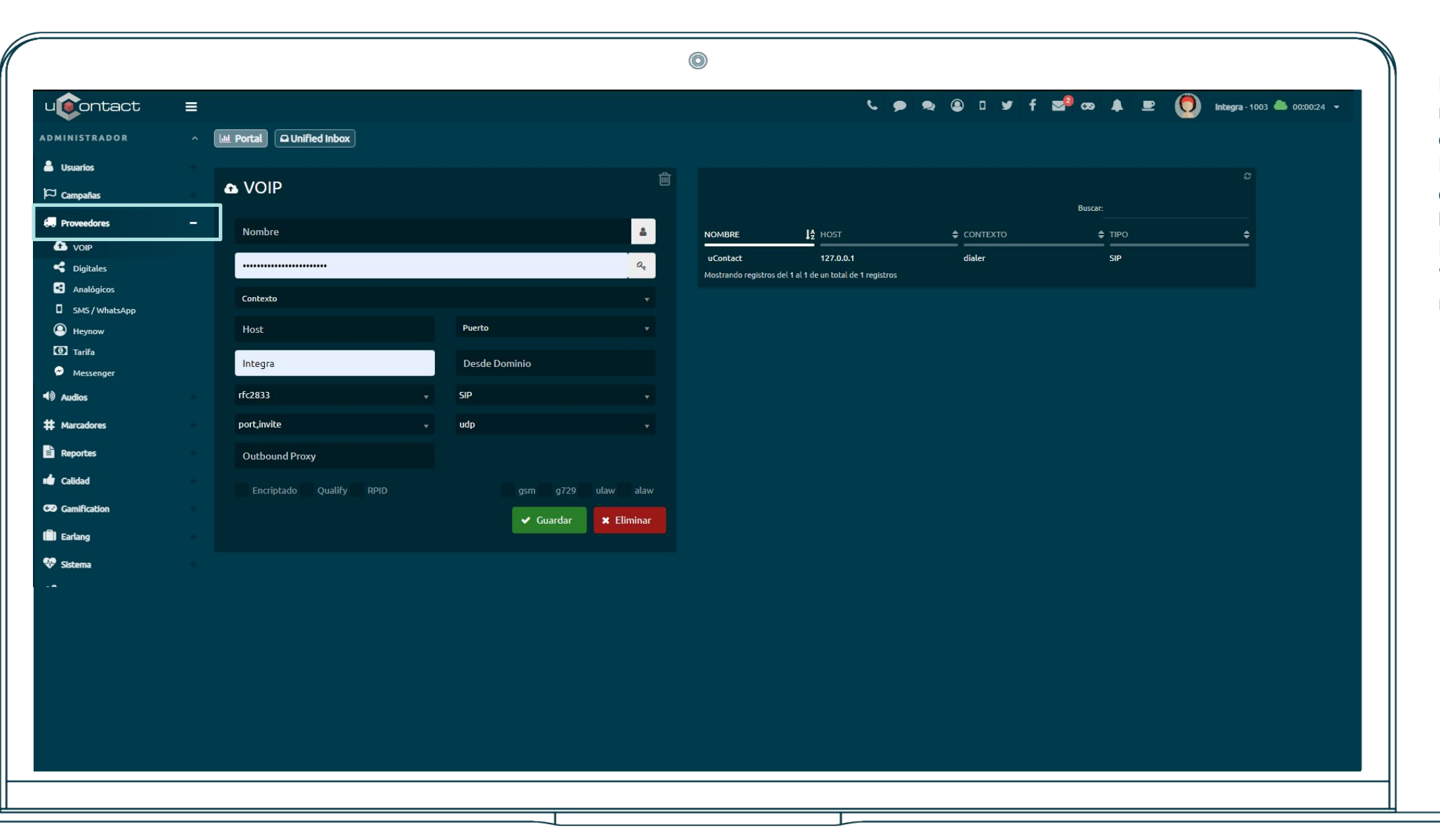

En proveedores, voip, se nos desplegará una lista de todos los proveedores. Estos nombres son los que luego se utilizarán en la cadena de marcado. En este caso el proveedor "Twilio" en la cadena de marcado iría: SIP/Twilio Anexo - Form

•

| Image: Image: Image           |                                  |                           |                    | 0                         |                           |                                                                                                    | Campaña seleccionada   |
|----------------------------------------------------------------------------------------------------|----------------------------------|---------------------------|--------------------|---------------------------|---------------------------|----------------------------------------------------------------------------------------------------|------------------------|
| Info Clichte   Info Clichte Notester Notester <th>ontact ≡</th> <th></th> <th></th> <th>د 🗩 ا</th> <th>&amp; @ □ ¥ f ⊠ ♣ 里 🧔 Integra</th> <th>a-9999 🏝 00:00:28 🕶 🐺</th> <th>para saur.</th>                                                                                                    | ontact ≡                         |                           |                    | د 🗩 ا                     | & @ □ ¥ f ⊠ ♣ 里 🧔 Integra | a-9999 🏝 00:00:28 🕶 🐺                                                                               | para saur.             |
| Info Cliente   Nomerore: Documenta:   Sectore as applot   Sectore as applot <th>🔟 Portal 🖸 Unified Inbox Gestion</th> <th>ones</th> <th></th> <th></th> <th></th> <th></th> <th></th>                                                                                                    | 🔟 Portal 🖸 Unified Inbox Gestion | ones                      |                    |                           |                           |                                                                                                    |                        |
| Numbers: Documento:   Saltone Mode:     Fieldwork Mode: Fieldwork Mode: <p< th=""><th>🛓 Info Cliente</th><th></th><th></th><th><b>X</b> Cerrar</th><th>Fin de Gestión</th><th>Registered</th><th></th></p<>                                                                                                    | 🛓 Info Cliente                   |                           |                    | <b>X</b> Cerrar           | Fin de Gestión            | Registered                                                                                          |                        |
| Cludad: Currac: Tedeforme Howl: Tedeforme File:     N* Radiculad: N* Rediculad Trainite:     N* Radiculad:     N* Rediculad:     N* Rediculad:     Retire:     Retire:     Retire:     Retire:     Retire:     Retire:     Retire:     Retire:     Retire:     Retire:     Retire:     Retire:     Retire:     Retire:     Retire:     Retire:     Retire:                                                                                                    | Nombres:                         |                           | Documento:         | Tipo Documento:           | Campaña:                  |                                                                                                    |                        |
| Cudade Carros Toblocon Model Toblocon Model Toblocon Model Toblocon Model 1 - 2 - 3 - 3 - 4 - 5 - 6 - 7 - 4 - 5 - 6 - 7 - 4 - 5 - 6 - 7 - 4 - 5 - 6 - 7 - 7 - 7 - 8 - 8 - 9 - 9 - 7 - 7 - 8 - 8 - 9 - 9 - 7 - 7 - 8 - 8 - 9 - 9 - 7 - 7 - 8 - 8 - 9 - 9 - 7 - 7 - 8 - 8 - 9 - 9 - 7 - 7 - 8 - 8 - 9 - 9 - 7 - 7 - 8 - 8 - 9 - 9 - 7 - 7 - 8 - 8 - 9 - 9 - 7 - 7 - 8 - 8 - 9 - 9 - 7 - 7 - 8 - 8 - 9 - 9 - 7 - 7 - 8 - 8 - 9 - 9 - 7 - 7 - 8 - 8 - 9 - 9 - 7 - 7 - 7 - 8 - 8 - 9 - 9 - 7 - 7 - 8 - 8 - 9 - 9 - 7 - 7 - 8 - 8 - 9 - 9 - 7 - 7 - 8 - 8 - 9 - 9 - 7 - 7 - 8 - 8 - 9 - 9 - 7 - 7 - 8 - 8 - 9 - 9 - 7 - 7 - 8 - 8 - 9 - 9 - 7 - 7 - 8 - 8 - 9 - 9 - 7 - 7 - 8 - 8 - 9 - 9 - 7 - 7 - 8 - 7 - 9 - 8 - 7 - 9 - 7 - 8 - 7 - 9 - 7 - 8 - 7 - 9 - 7 - 8 - 7 - 9 - 7 - 7 - 8 - 7 - 9 - 7 - 7 - 8 - 7 - 9 - 7 - 7 - 8 - 7 - 9 - 7 - 7 - 8 - 7 - 9 - 7 - 7 - 8 - 7 - 9 - 7 - 7 - 8 - 7 - 9 - 7 - 7 - 8 - 7 - 9 - 7 - 7 - 8 - 7 - 9 - 7 - 7 - 8 - 7 - 9 - 7 - 7 - 8 - 7 - 9 - 7 - 7 - 8 - 7 - 7 - 7 - 8 - 7 - 9 - 7 - 7 - 8 - 7 - 9 - 7 - 7 - 7 - 8 - 7 - 9 - 7 - 7 - 7 - 8 - 7 - 9 - 7 - 7 - 7 - 7 - 8 - 7 - 9 - 7 - 7 - 7 - 8 - 7 - 9 - 7 - 7 - 7 - 8 - 7 - 9 - 7 - 7 - 7 - 8 - 7 - 9 - 7 - 7 - 8 - 7 - 9 - 7 - 7 - 7 - 8 - 7 - 9 - 7 - 7 - 7 - 8 - 7 - 9 - 7 - 7 - 7 - 8 - 7 - 9 - 7 - 7 - 7 - 8 - 7 - 7 - 7 - 8 - 7 - 7                                                                                                    |                                  |                           |                    | Seleccione una opción 🔹 👻 | Seleccione una Campaña    | •                                                                                                   |                        |
| W Radicado Trantite: Tipo Trantite:     Deveto: Cause:        Piendade:     Deveto:     Deveto: </td <td>Ciudad: Correc</td> <td>20:</td> <td>Teléfono Movil:</td> <td>Teléfono Fijo:</td> <td>Observaciones:</td> <td></td> <td></td>                                                                                                    | Ciudad: Correc                   | 20:                       | Teléfono Movil:    | Teléfono Fijo:            | Observaciones:            |                                                                                                    |                        |
| N* Rudicade: N* Rudicade: Tipo Tiamite: Tipo Subtramite:   Perte:   Codigo do CENTICAMARAS:   Select an Option   Select an Option   Codifiguration:   Codigo do CENTICAMARAS:   Select an Option   Select an Option   Codifiguration:   Select an Option   Codifiguration:   Select an Option   Codifiguration:   Select an Option   Codifiguration:   Select an Option   Codifiguration:   Select an Option   Codifiguration:   Select an Option   Codifiguration:   Select an Option   Codifiguration:   Select an Option   Codifiguration:   Select an Option   Codifiguration:   Select an Option   Select an Option   Select an Option   Select an Option   Select an Option   Codifiguration:   Select an Option   Select an Option Select an Option Select an Option Select an Option Select an Option Select an Option Select an Option Select an Option Select an Option                                                                                                    |                                  |                           |                    |                           |                           |                                                                                                    |                        |
| Periodice Case:   Priodice   Coding of a CERTICAMMARAS:   Select an Option   Select an Option   Select an Option   CodeRivedine   True in accenter   CodeRivedine   True in accenter   Select an Option   Select an Option Select an Option Select an Option S                                                                                                    | N° Radicado:                     | N° Radicado Tramite:      | Tipo Tramite:      | Tipo Subtramite:          | 🖺 Guardar y Cerrar        | 1 — 2 <del>···</del> 3 <del>···</del>                                                               |                        |
| Códgo de CERTICAMARAS:       Aprueba CERTICAMARAS:         Metadore ma option       stete se option         © Cestiones Anteriores       * 0 - #         * Constation       Metadore ma option         * Metadore ma option       stete se option         * Constationes       Metadore ma option         * Constationes       Metadore ma option         * Constatione                                                                                                    | Evento:                          | Caso:                     | Priorida           | d:                        |                           |                                                                                                    |                        |
| Código de CERIDAMANAS: Aprueba CERIDAMANAS:   Selecciónes man opóin Select de option                                                                                                    |                                  |                           |                    |                           |                           | $4 \stackrel{\text{\tiny GH}}{=} 5 \stackrel{\text{\tiny SKL}}{=} 6 \stackrel{\text{\tiny MND}}{=}$ |                        |
| Selectione una option selecte noption selecte noption selecte | Código de CERTICAMARAS:          | Aprueba CERTICAMARAS:     |                    |                           |                           |                                                                                                    |                        |
| Cestiones Anteriores      CAMPAÑA     ACENTE     NVEL1     NVEL2     NVEL3     OESERVACIONES     TELMARCADO     BELLAMAR      Ejemplo de form sie     desplegado (CRM)      Ejemplo de form sie     desplegado (CRM)                                                                                                    |                                  | Seleccione una opción 🚽 👻 | Select an Option 👻 | <b>Speech</b>             |                           | , 0, ,                                                                                              |                        |
| • Gestiones Anteriores             recava cestión             excura cestión             excura cestión                                                                                                    |                                  |                           |                    |                           |                           | * 0:_ #                                                                                             |                        |
| FECHA CESTIÓN       CAMPAÑA       ACENTE       NIVEL 1       NIVEL 2       DESERVACIONES       TELMARCADO       RELAMAR       Compañía       Ejemplo de form sie desplegado (CRM)                                                                                                    | Gestiones Anterio                | ores                      |                    |                           |                           |                                                                                                    |                        |
| Vertra destron     CAMPANA     Acente     NVEL 1     NVEL 3     Observaciones     TEL MARCADO     RelLamar     Control of the the the desplegado (CRM)                                                                                                    |                                  |                           |                    |                           |                           |                                                                                                    | Fiemplo de form siendo |
|                                                                                                    | FECHA GESTION                    |                           | NIVEL 1 NIVEL 2    |                           |                           |                                                                                                    | desplegado (CRM)       |
|                                                                                                    |                                  |                           |                    |                           |                           |                                                                                                    |                        |
|                                                                                                    |                                  |                           |                    |                           |                           |                                                                                                    |                        |
|                                                                                                    |                                  |                           |                    |                           |                           |                                                                                                    |                        |
|                                                                                                    |                                  |                           |                    |                           |                           |                                                                                                    |                        |
|                                                                                                    |                                  |                           |                    |                           |                           |                                                                                                    |                        |
|                                                                                                    |                                  |                           |                    |                           |                           |                                                                                                    |                        |
|                                                                                                    |                                  |                           |                    |                           |                           |                                                                                                    |                        |
|                                                                                                    |                                  |                           |                    |                           |                           |                                                                                                    | 1                      |

# Anexo - Módulo de calidad - Creación

Creación de Campañas

|                          |   |                      |           | 0                    |          |                                               |
|--------------------------|---|----------------------|-----------|----------------------|----------|-----------------------------------------------|
| ujontact                 | ≡ |                      |           |                      | د ب      | 🗨 🕼 🗹 🦸 🚰 😎 🌲 🖭 🧑 Inbegra-1003 🏛 00:00:10 - 🗲 |
| ADMINISTRADOR            |   | Portal Duified Inbox |           |                      |          |                                               |
| 💄 Usuarios               |   | 🖈 Modelos            |           | ê                    |          | 0                                             |
| 🏳 Campañas               |   | Modeles              |           |                      | MODELO   | ▼ PREGUNTAS ◆                                 |
| Proveedores              |   | Productos            | Cobranza  |                      | Cobranza | ¿COmo dio la bienvenida el asesor?            |
| <ul><li>Audios</li></ul> |   | Treguitas            | Preguntas |                      | Cobranza | ¿Como presento los productos de cobranza?     |
| # Marcadores             |   |                      |           |                      | Cobranza | ¿Como realizo la gestion interna?             |
| E Reportes               | * | Información          |           |                      |          |                                               |
| Calidad                  | - |                      |           |                      |          |                                               |
| Camification             |   | J                    |           | 🗙 Eliminar 🗸 Guardar |          |                                               |
| Earlang                  |   |                      |           |                      |          |                                               |
| 👽 Sistema                |   |                      |           |                      |          |                                               |
| 🔅 Configuración          |   |                      |           |                      |          |                                               |
|                          |   |                      |           |                      |          |                                               |
| SUPERVISOR               |   |                      |           |                      |          |                                               |
| Comification             |   |                      |           |                      |          |                                               |
| 🏳 Campañas               |   |                      |           |                      |          |                                               |
| # Marcadores             |   |                      |           |                      |          |                                               |
| i Estado                 |   |                      |           |                      |          |                                               |
| Formularios              |   |                      |           |                      |          |                                               |
| O Grabaciones            |   |                      |           |                      |          |                                               |
|                          |   |                      |           |                      |          |                                               |
|                          |   |                      |           |                      |          |                                               |
|                          |   |                      |           |                      |          |                                               |
|                          |   |                      |           |                      |          |                                               |

#### Creasión de Correra

#### Anexo - Módulo de calidad

Creación de Campañas

Se debe ingresar el nombre del modelo de calidad y sus respectivas preguntas, la información es el texto que será desplegado para cada pregunta.

|                 |                            |                                           |                        | <b>└ 9 � @ □ ¥ f ⊠<sup>2</sup> co ♠ 말 (0)</b> Integra-1003 @              | 00:00:55 |
|-----------------|----------------------------|-------------------------------------------|------------------------|---------------------------------------------------------------------------|----------|
| DMINISTRADOR    | ^ Internation ▲ Unified In | nbox                                      |                        |                                                                           |          |
| Usuarios        | 🖈 Modelos                  |                                           | ê                      |                                                                           |          |
| ⊐ Campañas      | Modelos                    | Cobranza                                  | MODELO                 | PREGUNTAS                                                                 |          |
| Proveedores     | Preguntas                  | 2Como presento los productos de cobranza? | Cobranza               | ¿Como dio la bienvenida el asesor?                                        |          |
| Audios          | *                          |                                           | Cobranza               | ¿Como presento tos productos de cobranza:<br>¿Como se despidio el agente? |          |
| Marcadores      | *                          |                                           | Cobranza               | ¿Como realizo la gestion interna?                                         |          |
| Reportes        | Informacion                |                                           |                        |                                                                           |          |
| Calidad         | *                          |                                           |                        |                                                                           |          |
| Gamification    | *                          |                                           | 🗙 Eliminar 🖌 🖌 Guardar |                                                                           |          |
| Earlang         | *                          |                                           |                        |                                                                           |          |
| Sistema         | *                          |                                           |                        |                                                                           |          |
| 🗞 Configuración |                            |                                           |                        |                                                                           |          |
|                 |                            |                                           |                        |                                                                           |          |
| PERVISOR        |                            |                                           |                        |                                                                           |          |
| Gamification    |                            |                                           |                        |                                                                           |          |
| J Campañas      |                            |                                           |                        |                                                                           |          |
| + Marradame     |                            |                                           |                        |                                                                           |          |
| Marcauores      |                            |                                           |                        |                                                                           |          |

### Anexo - Módulo de calidad

# Creación de Campañas

| Current     Current     Current     Current     Current     Current     Current     Current     Current     Current     Current     Current   Current    Cur                                                                                                    |                                                |                                |                                |            |                                               |          | 9                        |               |             |           |                      |                      |
|----------------------------------------------------------------------------------------------------|------------------------------------------------|--------------------------------|--------------------------------|------------|-----------------------------------------------|----------|--------------------------|---------------|-------------|-----------|----------------------|----------------------|
| Image: Strate Contraction       Sport 21 23 59 20 10 10 10 10 10 10 10 10 10 10 10 10 10                                                                                                    | ontact =                                       |                                |                                |            |                                               |          |                          | د <b>ب</b> م  | ê □ ¥ f i   | 🛃 👁 🖡     | 💵 🌔 Integra          | 9-1003 🌥 00:01:53    |
| Crabaciones de llamads       \$207/2021 25595       \$807/2021 25595       \$8027 cmpsin       Becar Agente       Range hars       \$8027 cmpsin       \$8027 cmpsin<                                                                                                    | Portal Duified Inbox                           |                                |                                |            |                                               |          |                          |               |             |           |                      |                      |
| • Crabaciones de llamade           20/10/2021 22.55.95           Bucar Campaia           Bucar Agente           Rango Horas           Q 9 registras encontrade             origen           Detho           Detho           Chase           Admin         agenta           Limada:           Maino           Q 9 registras encontrade           Q 9 registras encontrade           Q 0 registra                                                                                                    |                                                |                                |                                |            |                                               |          |                          |               |             |           |                      |                      |
| 2       10/17/2012 32:59:59       Bascar Campaña       Bascar Campaña       Bascar Campaña       Bascar Campaña       Bascar Campaña       Bascar Campaña       Bascar Campaña       Imadas       Minino       Q Pregistros encontrols of the presidence encontrols of the presidence encontrols of                                                                                                    | Grabaciones de l                               | lamadas                        |                                |            |                                               |          |                          |               |             |           |                      |                      |
| Origen         Destrio         GTASe-<br>generate<br>agental<br>agental<br>agenta | 26/10/2020 00:00:00                            | =                              | 29/07/2021 23:59:59            | =          | Buscar Campaña                                |          | Buscar Agente            |               | Rango Horas |           | Q Bi                 | iscar                |
| Origen       Detautor       Conference<br>specifica<br>specifica<br>specific                                                                                                    | Origon                                         |                                | Doctino                        |            | CITAS<-                                       |          | Admin                    |               | Llamadas    | Mínimo    | <b>Q</b> 9 registros | encontrados          |
| Datos         Guid interacción         Madais-<br>matais-<br>predictivos<br>predictivos<br>pred                                                                                                    | ongen                                          |                                | Desulio                        |            | conference<br>Encuesta_WhatsApp<br>Entranto c |          | agente1<br>agente2       |               |             |           | 4                    |                      |
| Predictivo<br>Preview         Predictivo<br>Preview         Comercial 1<br>bentarour         Calidad           FCCHA         I oracional 1<br>bentarour         Comercial 1<br>bentarour         Calidad           FECHA         I oracional 1<br>bentarour         Comercial 1<br>bentarour         Comercial 1                                                                                                    | Datos                                          |                                | Guid interacción               |            | Maxi-><br>MaxiEntrantes<-                     |          | agente4<br>API           |               | Excluir     |           |                      | 1                    |
| PECHA         Î         ORIGEN         DESCARÇAR         CALIDAD           09/02/0211426.17         1005         1002         0033         JBarios         SP/1003         Agente2         SP/1002         INTERNOS>         A         0           09/02/0211426.17         1005         1002         0033         JBarios         SP/1003         Agente2         SP/1002         INTERNOS>         A         0           04/02/021043835         1003         12345         07.51         Integra         SP/1003         Agente2         SP/1002         Entrante-         ToTINIZ         A         0           04/02/021043835         1003         12345         0.503         Integra         SP/1003         Agente2         SP/1002         Entrante-         A         0           04/02/0210458450         1003         12345         0.610         Integra         SP/1003         Agente2         SP/1002         Entrante-         A         0           04/02/0210458450         1003         1014         0.611         Integra         SP/1003         Agente2         SP/1002         Entrante-         A         0           09/06/0211459.36         1003         10245/789         0.613         Integra         SP/1003                                                                                                    |                                                |                                |                                |            | Predictivo<-<br>Preview->                     |          | Comercial1<br>ibentancur |               | Calidad     |           |                      |                      |
| PECHA         I         ORICEN         DESTINO         DURACIÓN         CALUENTA         CALUENTA         CALUENTA         CALUADA         DATOS         DATOS         DESCARCAR         CALUADA           03/02/2021 14/26-17         1005         1002         00-33         Jbarriss         SIP/1005         agente2         SIP/1002         INTERNOS-         A         0           04/02/2021 06/3855         1003         12345         0751         Integra         SIP/1003         agente2         SIP/1002         Entrante         TopTiTip2         A         0           04/02/2021 06/3855         1003         12345         00-50         Integra         SIP/1003         agente2         SIP/1002         Entrante         Iptitip2         A         0           04/02/2021 06/3148         1003         12345         00-50         Integra         SIP/1003         agente2         SIP/1002         Entrante         Iptitip2         A         0           04/02/2021 06/3529         1003         12345         06-10         Integra         SIP/1003         agente1         SIP/1001         Integra         Iptitip2         A         0           109/06/2021 14/5036         1003         100-61         Integra         SIP/1003                                                                                                    |                                                |                                |                                |            |                                               |          |                          |               | 0.00 / 0.00 |           | <b>1</b>             | r ×                  |
| Name         Name         Name <th< th=""><th>FECHA</th><th>1 ORIGEN</th><th></th><th>≜ DURACIÓN</th><th>≜ CUENTA ≜ CA</th><th></th><th>≜ CUENTA</th><th>CANAL DESTINO</th><th></th><th></th><th></th><th></th></th<>                                                                                                    | FECHA                                          | 1 ORIGEN                       |                                | ≜ DURACIÓN | ≜ CUENTA ≜ CA                                 |          | ≜ CUENTA                 | CANAL DESTINO |             |           |                      |                      |
| 04/02/2021 08385510031234507.51IntegraSIP/1003agente2SIP/1002EntranteTp1Tip2L004/02/2021 08:49:3010031234500.50IntegraSIP/1003agente2SIP/1002EntranteL004/02/2021 08:51:4810031234500.33IntegraSIP/1003agente2SIP/1002EntranteL004/02/2021 08:56:2910031234506:10IntegraSIP/1003agente2SIP/1002EntranteL009/06/2021 16:56:291003100106:10IntegraSIP/1003agente1SIP/1001NTERNO5->L010/06/2021 06:59:16100312345678900.13IntegraSIP/1003agente1SIP/1001EntranteL210/06/2021 07:03:26100312345678900.06IntegraSIP/1003agente1SIP/1001EntranteL722/06/2021 08:51:42100312345678900.06IntegraSIP/1003agente1SIP/1001EntranteL722/06/2021 08:51:42100312345678900.06IntegraSIP/1003agente1SIP/1001EntranteL722/06/2021 08:51:42100312345678900.06IntegraSIP/1003agente1SIP/1001EntranteL722/06/2021 08:51:42100310040.019IntegraSIP/1003agente1SIP/1001EntranteL7 <td>03/02/2021 14:26:17</td> <td>1005</td> <td>1002</td> <td>00:33</td> <td>jbarrios</td> <td>SIP/1005</td> <td>agente2</td> <td>SIP/1002</td> <td>INTERNOS-&gt;</td> <td></td> <td>±</td> <td></td>                                                                                                    | 03/02/2021 14:26:17                            | 1005                           | 1002                           | 00:33      | jbarrios                                      | SIP/1005 | agente2                  | SIP/1002      | INTERNOS->  |           | ±                    |                      |
| 04/02/2021 08:49:3010031234500.50IntegraSIP/1003agente2SIP/1002Entrante▲004/02/2021 08:51:4810031234500.33IntegraSIP/1003agente2SIP/1002Entrante▲004/02/2021 08:56:2910031234506:10IntegraSIP/1003agente2SIP/1001Entrante▲709/06/2021 14:50:361003100100:11IntegraSIP/1003agente1SIP/1001INTERNOS>▲010/06/2021 07:03:26100312345678900.66IntegraSIP/1003agente1SIP/1001Entrante▲210/06/2021 07:03:26100312345678900.66IntegraSIP/1003agente1SIP/1001Entrante▲722/06/2021 07:03:26100312345678900.66IntegraSIP/1003agente1SIP/1001Entrante▲722/06/2021 07:03:26100312345678900.66IntegraSIP/1003agente1SIP/1001Entrante▲722/06/2021 06:51:42100312345678900.66IntegraSIP/1003agente1SIP/1001Entrante▲722/06/2021 06:51:42100312345678900.66IntegraSIP/1003agente1SIP/1001Integra▲722/06/2021 06:51:42100310040.619IntegraSIP/1003agente1SIP/1001Integra▲722                                                                                                    | 04/02/2021 08:38:55                            | 1003                           | 12345                          | 07:51      | Integra                                       | SIP/1003 | agente2                  | SIP/1002      | Entrante<-  | Tip1 Tip2 | *                    |                      |
| Pd/02/2021 08-51-381003123450033IntegraSIP/1003agente2SIP/1002Entrante▲0Pd/02/2021 08-56.2910031234506-10IntegraSIP/1003agente2SIP/1002Entrante▲7P0/06/2021 14-50-361003100100-11IntegraSIP/1003agente1SIP/1001INTERNOS▲0P0/06/2021 06-59-16100312345678900-13IntegraSIP/1003agente1SIP/1001Entrante▲2P0/06/2021 07-03-26100312345678900-06IntegraSIP/1003agente1SIP/1001Entrante▲7P0/06/2021 07-03-26100312345678900-06IntegraSIP/1003agente1SIP/1001Entrante▲7P0/06/2021 07-03-26100312345678900-06IntegraSIP/1003agente1SIP/1001Entrante▲7P0/06/2021 07-03-26100312345678900-06IntegraSIP/1003agente1SIP/1001Entrante▲7P0/06/2021 07-03-26100312345678900-06IntegraSIP/1003agente1SIP/1001Entrante▲7P0/06/2021 07-03-261003100400-06IntegraSIP/1003agente1SIP/1001Entrante▲7P0/06/2021 07-03-261003100400-06IntegraSIP/1003agente1SIP/1001Entrante▲5<                                                                                                    | 04/02/2021 08:49:30                            | 1003                           | 12345                          | 00:50      | Integra                                       | SIP/1003 | agente2                  | SIP/1002      | Entrante<-  |           | ٤                    |                      |
| 04/02/2021 08-56-29         1003         12345         06-10         Integra         SIP/1003         agente2         SIP/1001         Entrante         ▲         7           09/06/2021 14-50.36         1003         1001         00:11         Integra         SIP/1003         agente1         SIP/1001         INTERNOS>         ▲         0           10/06/2021 06-59-16         1003         123456789         00:13         Integra         SIP/1003         agente1         SIP/1001         Entrante         ▲         2           10/06/2021 07-03:26         1003         123456789         00:06         Integra         SIP/1003         agente1         SIP/1001         Entrante         ▲         2           10/06/2021 07-03:26         1003         123456789         00:06         Integra         SIP/1003         agente1         SIP/1001         Entrante         ▲         7           22/06/2021 06:51:42         1003         10:06-19         Integra         SIP/1003         agente1         SIP/1001         INTERNOS>         ▲         0                                                                                                    | 04/02/2021 08:51:48                            | 1003                           | 12345                          | 00:33      | Integra                                       | SIP/1003 | agente2                  | SIP/1002      | Entrante<-  |           | ¥                    |                      |
| 09/06/2021 14:50:36         1003         1001         00:11         Integra         SIP/1003         agente1         SIP/1001         INTERNOS>         ▲         0           10/06/2021 06:59:16         1003         123456789         00:13         Integra         SIP/1003         agente1         SIP/1001         Entrante         ▲         0           10/06/2021 06:59:16         1003         123456789         00:06         Integra         SIP/1003         agente1         SIP/1001         Entrante         ▲         0           10/06/2021 07:03:26         1003         123456789         00:06         Integra         SIP/1003         agente1         SIP/1001         Entrante         ▲         0           22/06/2021 08:51:42         1003         1001         00:19         Integra         SIP/1003         agente1         SIP/1001         INTERNOS>         ▲         0                                                                                                    | 04/02/2021 08:56:29                            | 1003                           | 12345                          | 06:10      | Integra                                       | SIP/1003 | agente2                  | SIP/1002      | Entrante<-  |           | ¥                    |                      |
| 10/06/2021 06:59:16       1003       123456789       00:13       Integra       SIP/1003       agente1       SIP/1001       Entrante       ▲       2         10/06/2021 07:03:26       1003       123456789       00:06       Integra       SIP/1003       agente1       SIP/1001       Entrante       ▲       7         22/06/2021 08:51:42       1003       1001       00:19       Integra       SIP/1003       agente1       SIP/1001       INTERNOS>       ▲       0         100       1003       1001       00:19       Integra       SIP/1003       agente1       SIP/1001       INTERNOS>       ▲       0                                                                                                    | 09/06/2021 14:50:36                            | 1003                           | 1001                           | 00:11      | Integra                                       | SIP/1003 | agente1                  | SIP/1001      | INTERNOS->  |           | ¥                    |                      |
| 10/06/2021 07.03.26       1003       123456789       00.06       Integra       SIP/1003       agente1       SIP/1001       Entrante<-       ▲       7         22/06/2021 08.51.42       1003       1001       00.19       Integra       SIP/1003       agente1       SIP/1001       INTERNOS>       ▲       0                                                                                                    | 10/06/2021 06:59:16                            | 1003                           | 123456789                      | 00:13      | Integra                                       | SIP/1003 | agente1                  | SIP/1001      | Entrante<-  |           | ¥                    |                      |
| 22/06/2021 08:51:42 1003 1001 00:19 Integra SIP/1003 agente1 SIP/1001 INTERNOS> L O                                                                                                    | 10/06/2021 07:03:26                            | 1003                           | 123456789                      | 00:06      | Integra                                       | SIP/1003 | agente1                  | SIP/1001      | Entrante<-  |           | *                    |                      |
| Mostrar 50 y registros Fecha de primer grabación: 21/08/2020 12:05:52                                                                                                    | 22/06/2021 08:51:42<br>Mostrar 50 registros Fe | 1003<br>cha de primer grabació | 1001<br>n: 21/08/2020 12:05:52 | 00:19      | Integra                                       | SIP/1003 | agente1                  | SIP/1001      | INTERNOS->  |           |                      | 0<br>← 1 → SIGUIENTE |
|                                                                                                    |                                                |                                |                                |            |                                               |          |                          |               |             |           |                      |                      |
|                                                                                                    |                                                |                                |                                |            |                                               |          |                          |               |             |           |                      |                      |
|                                                                                                    |                                                |                                |                                |            |                                               |          |                          |               |             |           |                      |                      |
|                                                                                                    |                                                |                                |                                |            |                                               |          |                          |               |             |           |                      |                      |
|                                                                                                    |                                                |                                |                                |            |                                               |          |                          |               |             |           |                      |                      |

#### Se selecciona la grabación a evaluar y luego se presiona el ícono de la estrella.

# Agregar audios y música en espera

.

Se despliega la siguiente pantalla en la cual se evalúa cada pregunta del 1 al 5 en estrellas, también se permite dejar un comentario e incluso descargar el modelo de calidad en formato pdf.

.

|        |                                                 |                                                                                                    |                                                 | 0                       |                  |                 |                         |                   |
|--------|-------------------------------------------------|----------------------------------------------------------------------------------------------------|-------------------------------------------------|-------------------------|------------------|-----------------|-------------------------|-------------------|
|        |                                                 |                                                                                                    |                                                 |                         | (                |                 | □ ¥ f ≊ <sup>8</sup>    | co 🌲 🖻            |
| amadas |                                                 | 🏚 Calidad                                                                                                    |                                                 |                         |                  | Cobranza        | ¥.                      |                   |
|        | 29/07/2021 23:59<br>Destino<br>Guid interacción | ¿COmo dio la bienvenida e<br>¿Como presento los produ<br>+ ¿Como realizo la gestion in<br>¿Como se despidio el agen | l asesor?<br>ctos de cobranza?<br>terna?<br>te? | *****<br>*****<br>***** |                  |                 |                         | nimo              |
| 1005   | DESTINO                                         | 00:33                                                                                                    | jbarrios                                        | SIP/1005                | Desca<br>agente2 | argar Descargar | ✓ Guardar<br>INTERNOS-> | tx →<br>DATOS ↓ I |
| 1003   |                                                 |                                                                                                    |                                                 | SIP/1003                |                  |                 |                         | Tip1 Tip2         |
| 1003   | 12345                                           |                                                                                                    |                                                 | SIP/1003                |                  | SIP/1002        |                         |                   |
| 1003   |                                                 |                                                                                                    |                                                 | SIP/1003                |                  | SIP/1002        |                         |                   |
| 1003   | 12345                                           |                                                                                                    |                                                 | SIP/1003                |                  | SIP/1002        |                         |                   |

# ¡Gracias!

-

۵ ک

۵ 🗧

**A O** 

- • •
- • •
- . . .
- . . .
- - - -
- . . . . . . .
- . . . . . . .
- . . . . . . .

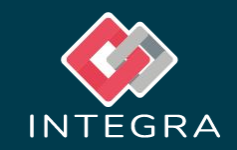